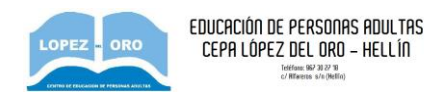

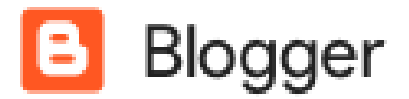

## CREACIÓN DE UN BLOG

El primer paso será visitar la página principal de Blogger, simplemente escribe <u>http://www.blogger.com</u> en la barra de direcciones del navegador. Te pedirá que entres con tu cuenta de Google, sino tienes una deberás crearla.

A continuación verás una página como esta:

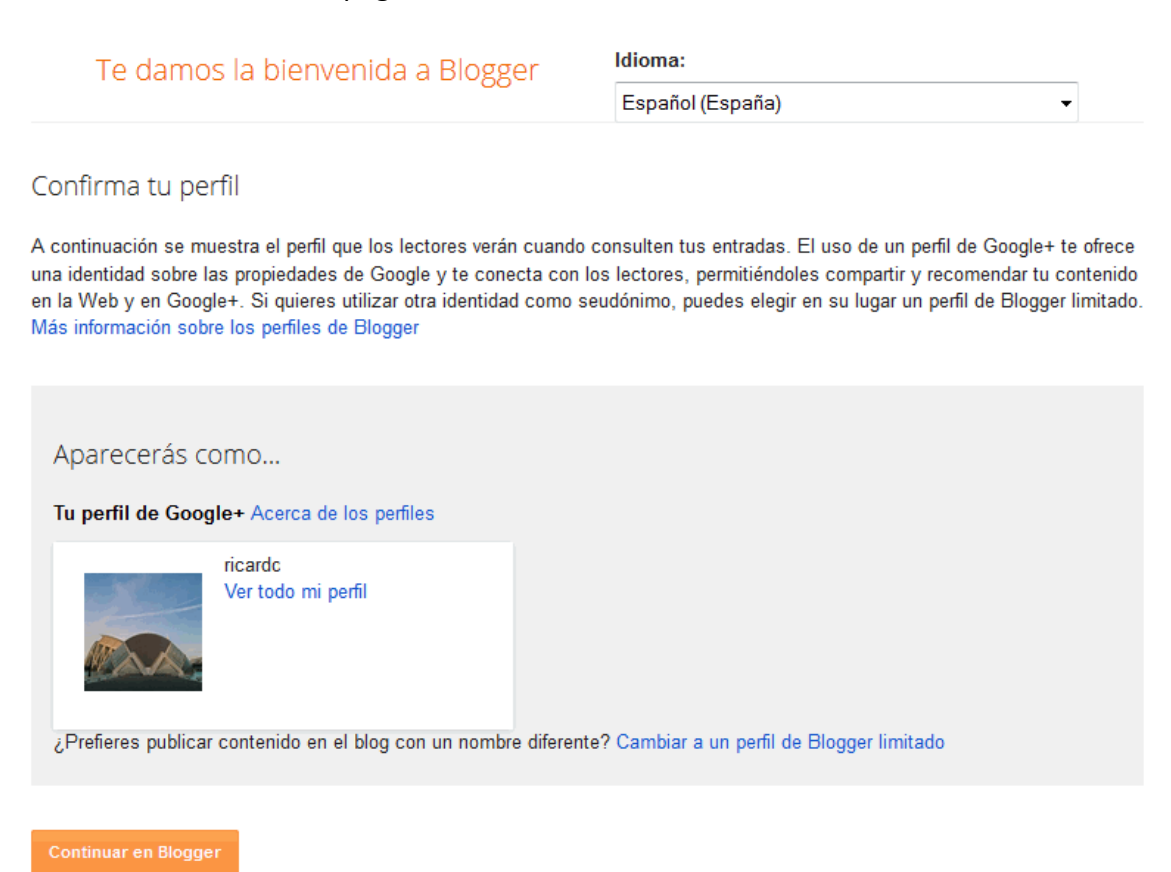

Vemos el perfil que se usará en Blogger, que es el mismo que tengamos en G+, a no ser que hagamos clic donde dice **Cambiar a un perfil de Blogger limitado**.

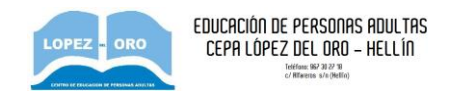

Haz clic en Continuar en Blogger y aparecerá la siguiente pantalla.

| E               | Blogger                     |                                                                                                    |   |  | 0 | A |  |  |
|-----------------|-----------------------------|----------------------------------------------------------------------------------------------------|---|--|---|---|--|--|
| Nu              | evo blog 👻                  |                                                                                                    |   |  |   |   |  |  |
| ¢               | Bienvenida<br>Configuración | La legislación de la Unión Europea exige que proporciones información a los visitantes de los países miembros sobre las cookies que utilizas y los<br>datos que recopilas en tu blog. En la mayoría de los casos, la ley también exige que recibas su consentimiento.<br>Por cortesía, hemos añadido un aviso en tu blog para explicar el uso que realiza Google de ciertas cookies de Blogger y de Google, incluido el uso de<br>las cookies de Google Andrúics y de AdSense, así como otros datos recordandos por Google. | × |  |   |   |  |  |
| <b>R</b><br>(2) | Lista de lectura<br>Ayuda   | a de lectura     a de lectura     Es tu responsabilidad confirmar que el aviso es adecuado para tu blog y que aparece en él. Si empleas otras cookies, por ejemplo, las que puedan     anácir determinadas funciones de terceros, quizá este aviso no sea adecuado para ti. Si incluyes funciones de terceros, quizá estés recopilando datos     adicionales sobre tus usuarios.     Más información acerca de este aviso y tus responsabilidades al respecto                                                               |   |  |   |   |  |  |
|                 |                             | Your language preference for Blogger can be changed in your Google Account settings                                                                                                    | × |  |   |   |  |  |
|                 |                             | Todavía no eres el autor de ningún blog;<br>crea uno para empezar a publicar entradas.                                                                                                    |   |  |   |   |  |  |

Aquí se muestran nuestros blog y la Lista de lectura, es decir, los blogs de otras personas que solemos leer. En este caso ambos apartados se encuentran vacíos, para crear nuestro blog hacemos clic en Crear un Blog.

Serás redirigido a una pantalla como la que ves a continuación:

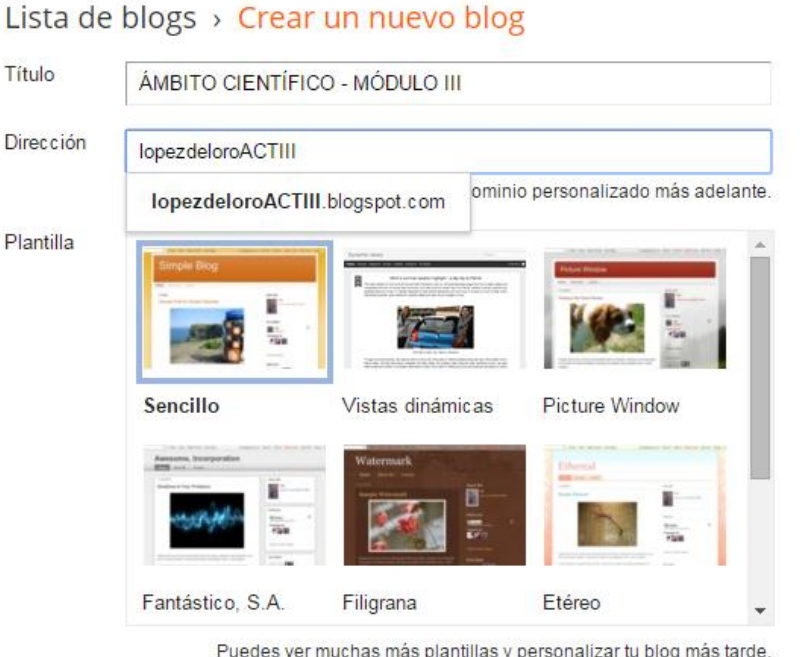

Puedes ver muchas más plantillas y personalizar tu blog más tarde.

×

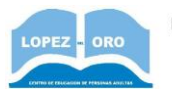

Aquí deberás introducir el **Título** del blog y una **Dirección**. Esta dirección te permitirá seleccionar la URL que deberá ser escrita en la barra de direcciones de un navegador para visitar tu blog.

Blogger **comprobará la disponibilidad** para ver si la dirección que estás intentando crear no está ocupada por otro usuario, en cuyo caso te avisará para que la cambies.

Imagina que al final decidimos quedarnos con la palabra *lopezdeloroACTIII*. En este caso la dirección que deberemos escribir en la barra de direcciones de nuestro navegador para visitar el blog sería: *http://lopezdeloroACTIII.blogspot.com*.

A continuación debes **seleccionar una plantilla** para la página, se muestran unas miniaturas con el aspecto de cada plantilla, haz clic en la que más te guste.

Pulsa **Crear blog** y ya tendremos creado nuestro blog. <u>SIEMPRE QUE QUIERAS ENTRAR A</u> <u>MODIFICAR O AÑADIR CONTENIDO EN EL BLOG, ACCEDE MEDIANTE LA DIRECCIÓN DEL</u> <u>BLOG (por ejemplo http://lopezdeloroACTIII.blogspot.com)</u>, Y PULSA EN LA PALABRA <u>DISEÑO QUE APARECERÁ EN LA BARRA SUPERIOR A LA DERECHA.</u>

## **CREAR UNA ENTRADA Y PUBLICARLA**

Una vez creado el blog veremos una pantalla como esta con el nombre de nuestro blog.

| Mis blogs              | ÁMBITO CIENTÍFICO - MÓDU                                                                                                   | LO III · Visión gei                                         | neral                         |                                                                                    |            |
|------------------------|----------------------------------------------------------------------------------------------------|-------------------------------------------------------------|-------------------------------|------------------------------------------------------------------------------------|------------|
|                        |                                                                                                    |                                                             |                               |                                                                                    |            |
| Entrada nueva          | Las leyes de la Unión Europea exigen que i<br>también exigen que obtengas el consentimi                                    | nformes a tus visitantes euro<br>ento de los lectores.      | opeos de que                  | e usas cookies en tu blog. En muchos c                                             | asos, dicł |
| 🕂 Visión general       | Hemos añadido un aviso a tu blog nara evolidar el uso que hace Google de diertas cookies de Blogger y de Google, incluidas |                                                             |                               | is las de G                                                                        |            |
| Entradas               | Analytics y AdSense.                                                                                                    | nalytics y AdSense.                                         |                               |                                                                                    | 5 145 46 6 |
| 🗋 Páginas              | Es tu responsabilidad comprobar que dicho terceros, por ejemplo), es posible que este                                      | aviso se muestre y que sea<br>aviso no te sirva. Más inform | a adecuado pa<br>mación sobre | ara tu blog. Si utilizas otras cookies (al a<br>este aviso y tus responsabilidades | añadir fun |
| Comentarios            |                                                                                                    |                                                             |                               |                                                                                    |            |
| 2 <sup>+</sup> Google+ | Dáginas vistas                                                                                                    | Más estadís                                                 | ticas »                       | Actualizaciones                                                                    |            |
| Estadísticas           | raginas vistas                                                                                                    |                                                             |                               | Actualizaciones                                                                    |            |
| י¶ Ingresos            | 1                                                                                                    |                                                             |                               | Comentarios pendientes de                                                          | 0 »        |
| 👗 Campañas             |                                                                                                    |                                                             |                               | moderacion                                                                         |            |
| Diseño                 |                                                                                                    |                                                             |                               | Comentarios publicados                                                             | 0 »        |
| Plantilla              | 0.5                                                                                                    |                                                             |                               | Páginas vistas hoy                                                                 | 0 »        |
| 差 Configuración        |                                                                                                    |                                                             |                               | Entradas                                                                           | 0 »        |

Para empezar a escribir contenido, pulsa en el enlace **Entradas, y después a Entrada nueva.** Se abrirá una pantalla para **crear una entrada**, similar a la que ves a continuación.

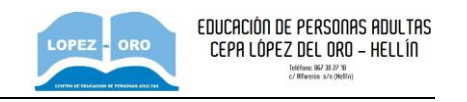

| ÁMBITO CIENTÍFIC · Entrada PRESENTACIÓN DEL BLOG                                                                                                    | Publicar Guardar Vista previa Cerrar            |
|----------------------------------------------------------------------------------------------------|-------------------------------------------------|
| Redactar       HTML $\mathcal{T} \to \tau T \bullet$ Normal $\bullet$ $B$ $I$ $I$ $A \bullet \bullet$ $\mathcal{I} \bullet \bullet$ $Enlace$ $I$ $I$ | <ul> <li>Configuración de la entrada</li> </ul> |
| En este <u>blog</u> iremos poniendo contenido complementario para que podáis seguir mejor el desarrollo de la asignatura                                                                                                    | Etiquetas                                       |
|                                                                                                    | O Programar                                     |
|                                                                                                    | œ⊃ Enlace permanente                            |
|                                                                                                    | Vbicación                                       |
|                                                                                                    | Opciones                                        |

Desde aquí podrás crear nuevas entradas utilizando la caja y los controles de texto que puedes ver. Es similar a un procesador de texto como Microsoft Word, puedes cambiar el tipo, el color y el tamaño de la letra, insertar enlaces, imágenes y vídeos, etc.

Mediante el botón **HTML**, de la parte superior izquierda, Blogger también te permite una **edición HTML** del texto que vas a publicar por si fuera necesario la inclusión de tablas u otros elementos web.

Una vez hayas acabado de redactar la entrada puedes hacer clic en el botón **Publicar** y estará visible en Internet para todo el mundo. Si antes de publicar quieres ver cómo queda puedes pulsar en el botón **Vista Previa**. Si no deseas publicar en ese momento puedes pulsar **Guardar**.

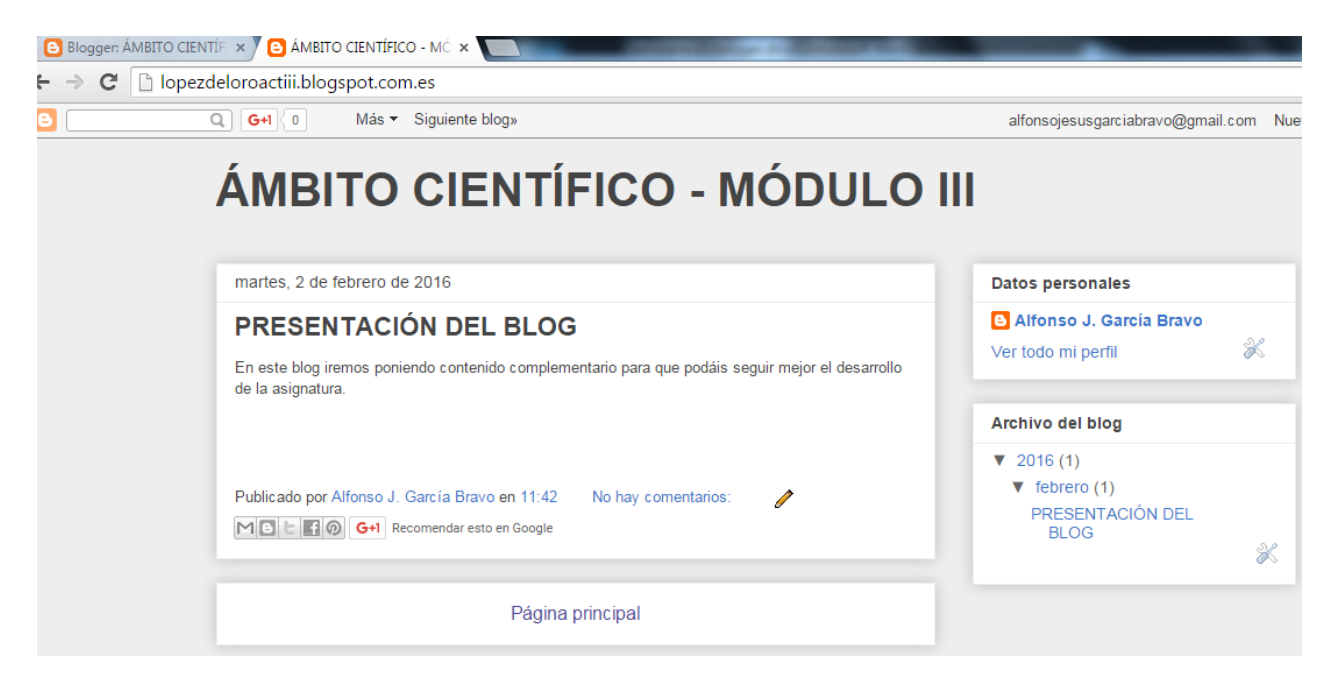

En la pestaña Configuración de la entrada podrás encontrar más opciones de configuraciones relativas al blog.

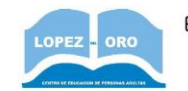

Por ejemplo, es muy interesante poder elegir si queremos que nuestro blog **admita comentarios** o no, para admitirlos deja marcada la casilla **Permitir**, como puedes ver en la siguiente imagen.

| licar | Guardar Vista previa Cerrar                     |
|-------|-------------------------------------------------|
| }     | <ul> <li>Configuración de la entrada</li> </ul> |
|       | Etiquetas                                       |
|       | () Programar                                    |
|       | co Enlace permanente                            |
|       | Vbicación                                       |
|       | 🔅 Opciones                                      |
| 3     | Comentarios                                     |
| 3     | ermitir                                         |
| {     | No permitir                                     |
| }     | Modo de redacción                               |
|       | Mostrar HTML tal cual Interpretar HTML escrito  |
| 2     | Saltos de línea                                 |
| 2     | Otilizar etiqueta                               |
| č     | Pulsar Intro para los saltos                    |
| 2     | Listo                                           |

## **INSERTAR UNA IMAGEN EN LA ENTRADA**

Si queréis añadir una imagen en un post del blog, podéis seguir los siguientes pasos:

## A) SI ES UNA IMAGEN DE INTERNET

- Pulsa sobre la imagen con el botón secundario del ratón, en el navegador web
- Pulsa en el menú que aparece, sobre la opción "Copiar URL de la imagen", "Copiar dirección de la imagen", o similar (dependerá del navegador que uses)
- Cuando estás escribiendo la entrada en el blog, dale al botón insertar imagen, que es como el que se muestra a continuación:

100

• En la ventana que aparece, selecciona la opción **De una URL** y copia en el cuadro de texto la dirección que copiaste (Ctrl+V). Te aparecerá algo como esto:

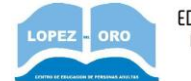

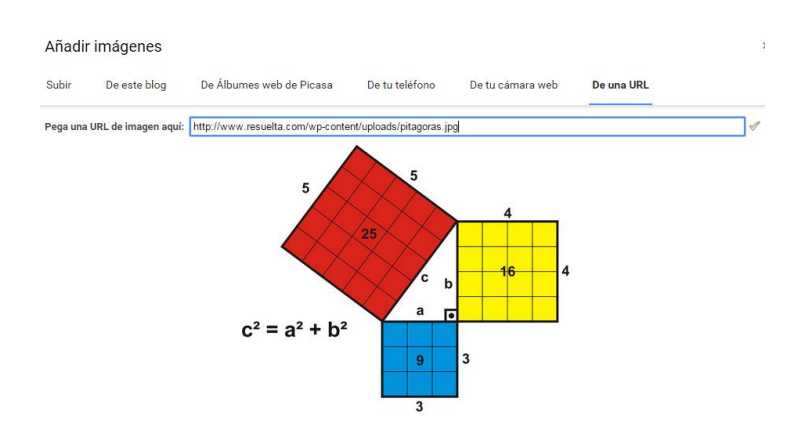

• Para finalizar, dale al botón **Añadir imágenes seleccionadas**, y cuando guardes la entrada se visualizará en el blog, como puedes ver en el siguiente ejemplo:

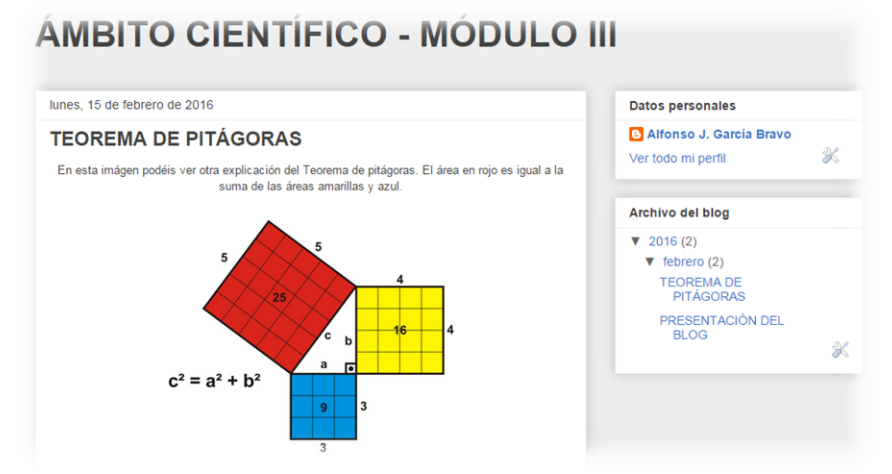

- B) SI ES UNA IMAGEN QUE TIENES EN TU PC
  - Cuando estás escribiendo la entrada en el blog, dale al botón insertar imagen
  - En la ventana que aparece, selecciona la opción **Subir** y dale al botón **Elegir archivos**. Te saldrá una ventana para elegir las imágenes desde tu PC.
  - Para finalizar, dale al botón **Añadir imágenes seleccionadas**, y cuando guardes la entrada se visualizará en el blog.

## **INSERTAR UN LINK EN LA ENTRADA**

Otra de las utilidades del blog es añadir enlaces a otras páginas web. Si queréis añadir un enlace en una entrada, cuando la estáis escribiendo, tenéis que darle al botón **Enlace**.

Enlace

Cuando se pincha en él, a parece una ventana donde hay que rellenar básicamente dos campos:

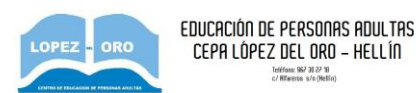

- Enlazar a: aquí hay que poner la dirección de la web a la que queremos enlazar, del tipo www.direccion.com, o similar.
- <u>Texto para mostrar</u>: aquí ponemos un texto que no tiene por qué ser necesariamente una dirección web. Es el texto sobre el que el usuario pinchará con el ratón para acceder a la web.

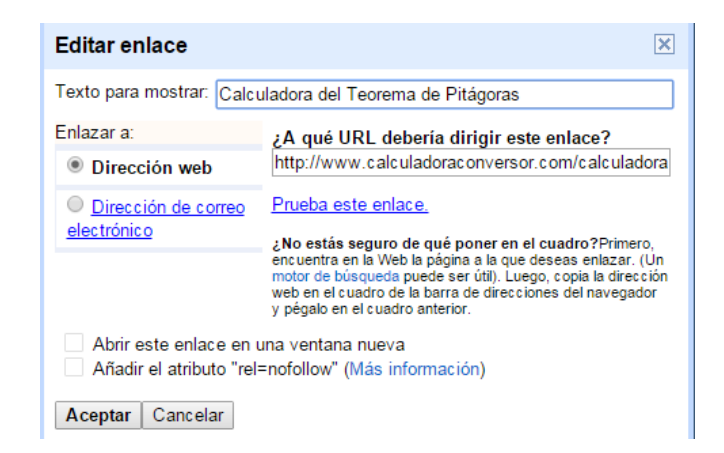

**Cuando el usuario vea el blog, verá un texto en azul** (el escrito en el cuadro texto para mostrar), y al clicar en él irá a la web enlazada.

En esta web puedes calcular un cateto o la hipotenusa en función de los otros datos conocidos. Calculadora del Teorema de Pitágoras

## **INSERTAR UN VIDEO DE YOUTUBE EN LA ENTRADA**

Si queréis añadir un video de YouTube en un post del blog, podéis seguir los siguientes pasos:

- Busca el video en cuestión que quieres añadir en la página de YouTube
- Selecciona la dirección que hay en el navegador para el video, y copiala (será una dirección del tipo https://www.youtube.com/watch?v=I2nIgM\_PDSE)
- Cuando estás escribiendo la entrada en el blog, dale al botón insertar video, que es como el que se muestra a continuación:

2

- Aparecerá una ventana en la que tienes que seguir los siguientes pasos:
  - Pulsar la opción Desde youTube
  - Pegar el texto que copiaste en el paso anterior con la dirección del video
  - Darle al botón de la lupa que hay a la derecha
  - Seleccionar el video que aparecerá justo debajo del cuadro

| CURSO D<br>Práctica S | E INTERN<br>9 – Blogs | iet                                                               |                                                                     |                                | LOPEZ - ORO                     | EDUCACIÓN DE PERSONAS ADULTAS<br>CEPA LÓPEZ DEL ORO - HELLÍN<br><sup>Interes VERY BIO</sup> |
|-----------------------|-----------------------|-------------------------------------------------------------------|---------------------------------------------------------------------|--------------------------------|---------------------------------|---------------------------------------------------------------------------------------------|
|                       | Añadir u              | un vídeo                                                          |                                                                     |                                |                                 | ×                                                                                           |
|                       | Subir                 | Desde YouTube                                                     | Mis vídeos de YouTube                                               | De tu teléfono                 |                                 |                                                                                             |
|                       | You Tube              | https://www.youtube                                               | e.com/watch?v=l2nlgM_PDSE                                           | Q                              |                                 |                                                                                             |
|                       | Tedara de             | Teorema de Pir<br>Aprende que es<br>UTS = 5<br>5 min - 7 sept. 20 | t <mark>agoras</mark><br>el teorema de pitagoras y como usar<br>D11 | los. Muy importante para conoc | er los catetos y la hipotenusa. |                                                                                             |

 Para finalizar, dale al botón Seleccionar, y cuando guardes la entrada se visualizará en el blog, como puedes ver en el siguiente ejemplo:

En este vídeo podrás ver cómo resolver un triángulo rectángulo con el Teorema de Pitágoras.

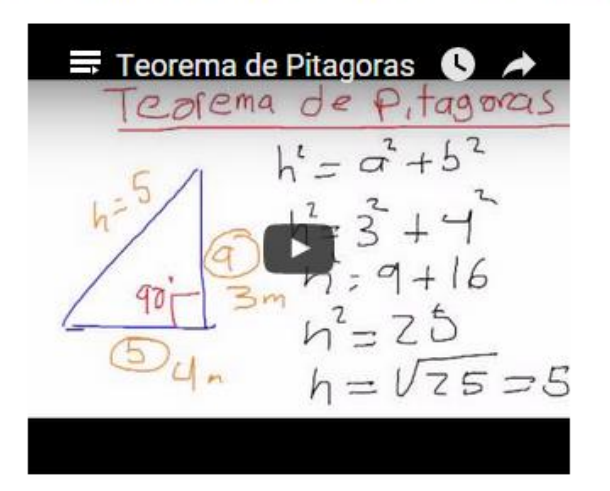

### **INSERTAR GADGETS**

Si nos vamos a diseño, podemos ver una distribución de bloques del contenido del blog.

| Er              | ntrada nueva  |      | Añade, suprime y edita gadgets en tu blog. Haz clic en los gadgets y arrástralos para cambiarlos de posición. Para cambiar las | columnas v el a |
|-----------------|---------------|------|----------------------------------------------------------------------------------------------------|-----------------|
| Ħ               | Visión genera | al 🛃 | plantillas.                                                                                                    | oorannao y or a |
| Ę               | Entradas      |      |                                                                                                    |                 |
| Ľ               | Páginas       |      | Favicon                                                                                                    |                 |
|                 | Comentarios   |      |                                                                                                    |                 |
| Q+              | Google+       |      | Navbar                                                                                                    |                 |
| ¢               | Estadísticas  |      | Barra de navegación                                                                                                    | litar           |
| $\mathbf{\Psi}$ | Ingresos      |      |                                                                                                    |                 |
| А               | Campañas      |      | Header                                                                                                    |                 |
|                 | Diseño        |      | ÁMBITO CIENTÍFICO - MÓDULO                                                                                                    |                 |
| 7               | Plantilla     |      | Ec                                                                                                    | litar           |
| ۶               | Configuración | n    | Cross-Column                                                                                                    |                 |
|                 |               |      | Añadir un gadget                                                                                                    |                 |
|                 |               |      |                                                                                                    |                 |
|                 |               |      | Cross-Column 2                                                                                                    |                 |
|                 |               |      | Main sidebar-right-1                                                                                                    |                 |
|                 |               |      | Entradas del blog Añadir un gadget                                                                                             |                 |

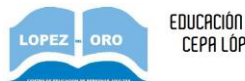

En algunos cuadros, puedes ver que aparece el texto **Añadir un gadget**. Si pulsas sobre él, aparecerá una lista con varias opciones. Vamos a estudiar algunas, aunque puedes experimentar con el resto.

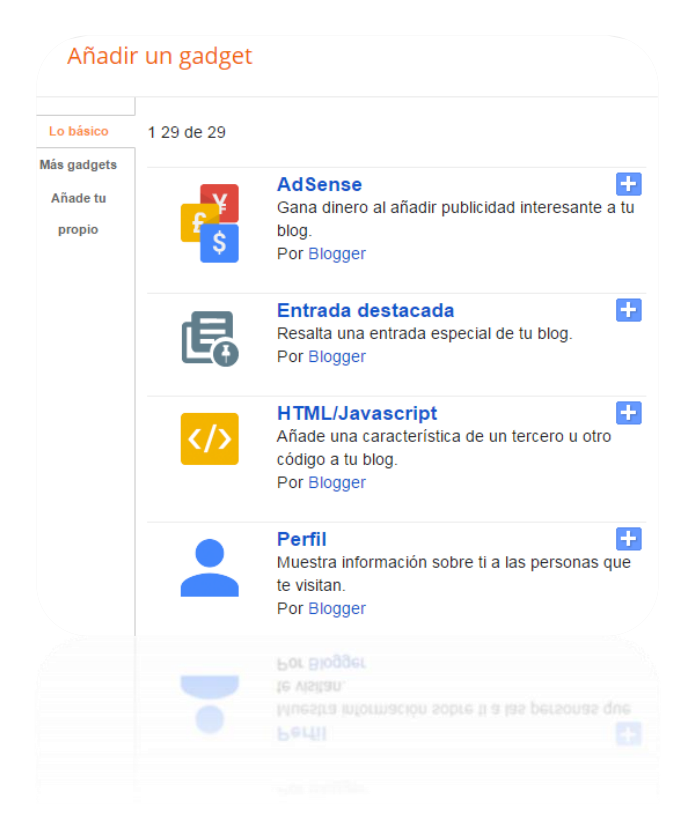

• Añadir un traductor: permitirá que se traduzcan las entradas de la página a cualquier idioma. El usuario del blog puede seleccionar el idioma y automáticamente se traduce el contenido, como puedes ver en el siguiente ejemplo.

| Scientific field - MODULE III                           |                                               |   |
|---------------------------------------------------------|-----------------------------------------------|---|
| Tuesday, February 2, 2016                               | Personal data                                 |   |
| PRESENTATION OF THE BLOG                                | Alfonso J. Garcia Bravo<br>View my profile    | × |
| Subject.                                                | Blog Archive                                  |   |
| Posted by J. Garcia Alfonso Bravo at 11:42 No comments: | ▼ February (1)<br>PRESENTATION OF THE<br>BLOG | * |
| Homepage                                                |                                               |   |
| Subscribe to: Post Comments (Atom)                      |                                               |   |

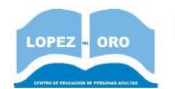

Lista de enlaces: con esta opción podemos mostrar una lista enlazando a distintas webs • que pueden ser de interés, de forma que aparecerán permanentemente en uno de los lados del blog, independientemente de las entradas que se muestren. Para añadir las webs, aparece una ventana donde tenemos que poner un texto que identifique a la web en el cuadro Nuevo nombre del sitio (por ejemplo CEPA López del Oro), y después su dirección web en el cuadro siguiente, en URL del sitio web (por ejemplo, http://www.lopezdeloro.es). Si queremos añadir varias webs, debemos ir repitiendo esta acción.

#### Configurar lista de enlaces

| Título                                                 | Webs de interés                                   |
|--------------------------------------------------------|---------------------------------------------------|
| Número de elementos<br>que se mostrarán en la<br>lista | Dejar en blanco para mostrar todos los<br>enlaces |
| Ordenación                                             | Ordenar alfabétic amente                          |
| Nuevo nombre del sitio                                 | Aula virtual CEPA López del Oro                   |
| URL del sitio web<br>nueva                             | http://www.lopezdelorovirtual.es                  |
|                                                        | Añadir enlace                                     |
| Edit Delete † ↓ CEPA Lóp                               | bez del Oro                                       |
| Guardar Cancelar                                       | Atrás                                             |

Al final, el usuario podrá acceder a las webs enlazadas haciendo clic sobre el nombre en la lista, que se mostrará como se ve a continuación:

| ÁMBITO CIENTÍFICO - MÓDULO III                                                                     |                                 |  |  |  |
|----------------------------------------------------------------------------------------------------|---------------------------------|--|--|--|
| lunes, 15 de febrero de 2016                                                                       | Webs de interés                 |  |  |  |
| TEOREMA DE PITÁGORAS                                                                               | Aula virtual CEPA López del Oro |  |  |  |
| En esta imágen podéis ver otra explicación del Teorema de pitágoras. El área en rojo es igual a la | CEPA López del Oro              |  |  |  |
| suma de las áreas amarillas y azul.                                                                | Consejería de Educación 🛞       |  |  |  |
|                                                                                                    |                                 |  |  |  |

• Estadística del blog: con esta opción podemos mostrar un contador con el que podemos saber las visitas que recibe nuestro blog. Simplemente debemos elegir una opción de visualización durante la configuración, y se mostrará tal cuál con el número de visitas recibidas en el blog que puede ver el usuario. A continuación puedes ver imagen de la ventana de configuración y de cómo se mostrará en el blog el contador.

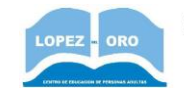

#### Configurar widget de estadísticas

| Título            | Páginas vistas en total |
|-------------------|-------------------------|
| Periodo de tiempo | Todo el periodo ▼       |
| Estilo            | ○ <b>111,654</b>        |
|                   | ∩ <u>, M</u> 111,654    |
|                   | 0 1 1 1 6 5 4           |
|                   | • <u>Mr 111654</u>      |

## **ÁMBITO CIENTÍFICO - MÓDULO III**

| lunes, 15 de febrero de 2016                                                                       | Páginas vistas en total         |
|----------------------------------------------------------------------------------------------------|---------------------------------|
| TEOREMA DE PITÁGORAS                                                                               | 14 🕺 🗸                          |
| En esta imágen podéis ver otra explicación del Teorema de pitágoras. El área en rojo es igual a la |                                 |
| Suna de las alcas amannas y acui.                                                                  | Webs de interés                 |
|                                                                                                    | Aula virtual CEPA López del Oro |
| 5                                                                                                  | CEPA López del Oro              |
|                                                                                                    | Consejería de Educación 🛞       |

 Barra de video: Esta opción es interesante porque permite que se puedan visualizar videos de youTube de un canal relacionado con el campo educativo que se esté impartiendo. En el ejemplo, se añade la dirección de youTube de un canal de matemáticas, y ponemos como palabras clave polinomios y ecuaciones. De esta forma los usuarios del blog tendrán acceso sencillo a videos de este canal, relacionados con polinomios o ecuaciones. Puedes hacer esto con un canal que sea de interés para tu campo, y con las palabras clave que consideres necesarias.

| Configurar barra de vídeo |                                                                                                    |  |  |
|---------------------------|----------------------------------------------------------------------------------------------------|--|--|
| Titulo                    | Barra de vídeo                                                                                                    |  |  |
| YouTube                   | <ul> <li>Vídeos más vistos</li> <li>Vídeos mejor valorados</li> <li>Vídeos recientes</li> </ul>                                                                     |  |  |
| Canales                   | https://www.youtube.com/user/clasemati<br>Nota: puedes especificar un único canal (por ejemplo,<br>chicasolitaria115) o una lista de canales separados<br>por comas |  |  |
| Palabras clave            | polinomios ecuaciones <br>Nota: puedes indicar una única palabra clave o una<br>lista de palabras clave separadas por comas                                         |  |  |

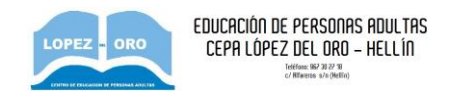

En esta imagen puedes ver cómo se visualizan esos videos. El usuario solo tendrá que clicar en esos vídeos para visualizarlos.

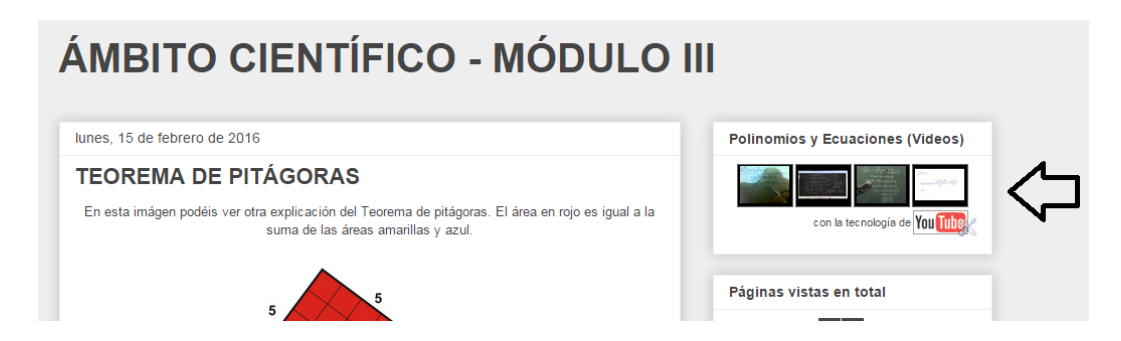

 Seguir por correo electrónico: Esta opción permite a los usuarios del blog poner su correo electrónico, de forma que cuando se publique una nueva entrada, les llegará un correo electrónico avisándoles, y así podrán acceder al blog para visualizarla. La configuración es sencilla, sólo hay que poner un título.

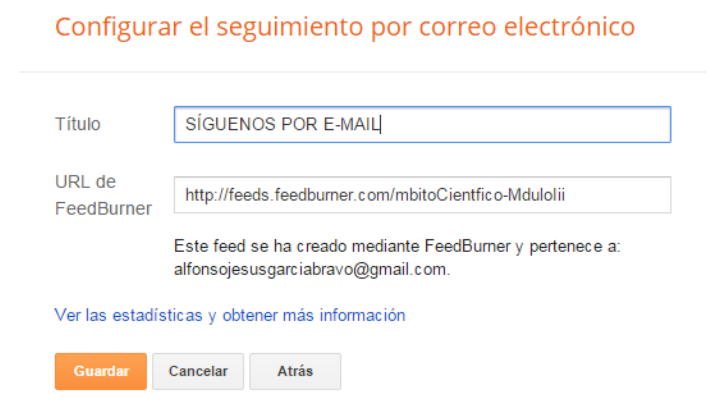

En el blog, el usuario puede poner en ese cuadro su e-mail y recibirá un correo cuando se publique una nueva entrada.

| ÁMBITO CIENTÍFICO - MÓDULO                                                                                                    |  |                      |                |
|----------------------------------------------------------------------------------------------------|--|----------------------|----------------|
| lunes, 15 de febrero de 2016                                                                                                    |  | SÍGUENOS POR E-MAIL  |                |
| TEOREMA DE PITÁGORAS                                                                                                    |  | Email address Submit | $\langle \neg$ |
| En esta imágen podéis ver otra explicación del Teorema de pitágoras. El área en rojo es igual a la<br>suma de las áreas amarillas y azul. |  |                      |                |
|                                                                                                    |  |                      |                |

• Encuesta: En algunos casos, puede interesarnos hacer una encuesta sencilla al alumnado. El blog puede ser una herramienta para ello. Al insertar el gadget de encuesta, básicamente hay que configurar la pregunta y las respuestas posibles, como se muestra aquí:

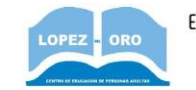

#### Configurar encuesta

| Pregunta   | ¿Qué fecha prefieres | para el examen? |
|------------|----------------------|-----------------|
| Respuestas | 16 de mayo           | eliminar        |
|            | 17 de mayo           | eliminar        |
|            | 18 de mayo           | eliminar        |
|            | 19 de mayo           | eliminar        |

Los usuarios podrán ir respondiendo a la misma hasta la fecha de finalización de la encuesta, que se puede fijar en la configuración.

• Actualidad: mediante esta opción se pueden visualizar enlaces a noticias web relacionadas con la temática que pongamos en el apartado **buscar expresiones**.

| Configurar       | actualidad                                                                                                    |                                                                                                    |
|------------------|----------------------------------------------------------------------------------------------------|----------------------------------------------------------------------------------------------------|
| Título           |                                                                                                    | NOTICIAS DE ACTUALIDAD                                                                                                    |
| Buscar expresio  | nes                                                                                                    | Informática<br>Nota: Puedes indicar una única expresión<br>o una lista de expresiones separadas por<br>comas.                                                               |
| Abrir enlaces en | una ventana nueva.                                                                                                    |                                                                                                    |
| Vista previa     | La importancia de la s<br>Blasting News<br>A día de hoy miles de<br>de internet: acceden<br>sociales, a su banco.<br>más compañías perm<br>datos de su empresa<br>por lo tanto es esenci<br>información de la<br><u>No hay edad para apr</u><br>Periódico AM | seguridad informática<br>e usuarios hacen uso<br>a sus redes<br>Además cada día<br>iiten el acceso a los<br>a través de internet,<br>ial que toda esta<br>ender informática |

De esta forma, los usuarios pueden abrir noticias de actualidad relacionadas con la temática que especifiquemos, lo que puede ser interesante en distintos ámbitos. Aquí puedes ver cómo se visualizaría esto en el blog:

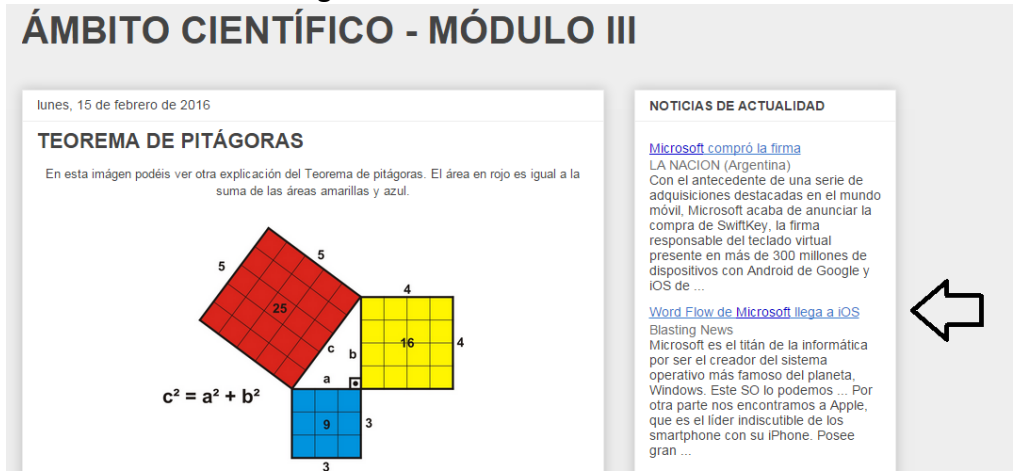

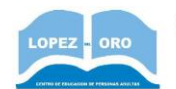

 Añadir HTML/Javascript: Esta es una de las opciones más potentes, puesto que permite añadir Gadgets (o widgets) que no sean específicos de blogger, sino que puede ser código que podemos encontrar y copiar desde otras fuentes. Por ejemplo, puedes encontrar distintos tipos de gadgets en la web <u>www.gadgetsblogger.com/p/archivo.html</u>, aunque hay más en la web. A continuación comentamos algunos ejemplos, aunque como todo, es cuestión de buscar y encontrar un gadget con una funcionalidad determinada que queramos, y seguir los mismos pasos, que consisten en copiar y pegar un código:

## GADGETS RELACIONADOS CON LOS ÁMBITOS (MATEMÁTICOS y LINGUÍSTICOS)

Existen páginas webs que ofrecen gadgets matemáticos. Para ello, basta con buscar un poco en Google y encontraremos lo que buscamos casi con seguridad. En este ejemplo, buscamos una web que ofrezca un widget que resuelva sistemas de ecuaciones, y lo encontramos en una web (<u>http://www.wolframalpha.com/widgets/view.jsp?id=a45e778f52ba7a67429d0fd958421ed6</u>) donde nos ofrece el código a insertar como se muestra a continuación.

| Solucion de Sistemas de Ecuaciones     | SHARE 🖂 🕑 🗗 < URL                                                                     |
|----------------------------------------|---------------------------------------------------------------------------------------|
| Privacy Policy.                        | емвер 🌗 🕒 🕅 🕅                                                                         |
| Solucion de Sistemas de Ecuaciones     | Make your selections below, then copy and paste the code below into your HTML source. |
| Ecuacion #1 x+y+z=3<br>Ecuacion #2 x=1 | * For personal use only.                                                              |
| Ecuacion #3 y=x<br>Ecuacion #4         | Theme                                                                                 |
| Submit By g3rardo.a9uilar@gmail.com    | Output Type     Output Width <ul> <li>Lightbox</li> <li>575</li> <li>px</li> </ul>    |

Para insertarlo en nuestro blog, deberíamos copiar ese código y pegarlo en un gadget HTML/Javascript, como se muestra a continuación:

| Título                                                                                                    |                                                    |
|----------------------------------------------------------------------------------------------------|----------------------------------------------------|
| Resolver sistemas de ecuaciones                                                                                                    |                                                    |
| Contenido                                                                                                    | b i 👹 🖬 Formato RT                                 |
| < <u>script type="text/javascript"</u>                                                                                                    |                                                    |
| <pre><script id="WolframAlphaScripta45e778f5; src=" pre="" type="text/javascript" widp<="" www.wolframalpha.com=""></td><td>ba7a67429d0fd958421ed6"<br>et/widget.jsp?</td></tr><tr><td><pre><script type="text/javascript" id="WolframAlphaScripta45e778f5; src="//www.wolframalpha.com/wid; id=a45e778f52ba7a67429d0fd95842;</pre></td><td>ba7a67429d0fd958421ed6"<br>et/widget.jsp?<br>ed6"></script></pre>                                                           |                                                    |
| <pre><script <br="" type="text/lavascript">id="WolframAlphaScripta45e7785;<br>src="//www.wolframalpha.com/wid<br>id=a45e778f52ba7a67429d0fd95842;</pre></td><td>ba7a67429409f4958421ed6"<br>et/widget.jsp?<br>ed6"></script></pre>                                                                                                    |                                                    |
| <pre><script <br="" type="text/iavascript">id="WolframAlphaScripta4Se778f5;<br>src="//www.wolframalpha.com/wid<br>id=a4Se778f52ba7a67429d0fd95842;</pre></td><td>ba7a6742940fd958421ed6"<br>et/widget.jsp?<br>ed6"></script></pre>                                                                                                    |                                                    |
| <pre><script <br="" type="text/iavascript">id="WolfromAlphaScripta45e778f5;<br>srs="//www.wolfromalpha.com/wid<br>id=a45e778f52ba7a67429d0fd95842;</pre></td><td>ba7a6742940f4958421ed6"<br>et/widget.jsp?<br>ed6"></acript></td></tr><tr><td><pre><script type="text/javascript" id="WolframlphaScriptadScriptadScript arc="//www.wolframlpha.com/widj id=a45e778f52ba7a67429d0fd95842</pre></td><td>ba7a67429d0fd958421ed6"<br>et/widget.jsp?<br>ed6"></script></pre> |                                                    |
| <pre><sscipt <br="" type="text/javascript">id="Wolframalphascriptd=77875;<br/>src="//www.wolframalpha.com/widj<br/>id=a45e778f52ba7a67429d0fd95842;</sscipt></pre>                                                                                                    | ba7a67429d0fd958421ed6"<br>et/widget.jsp?<br>ed6"> |

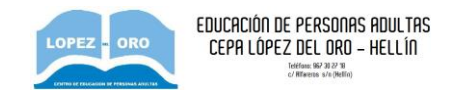

Al visualizar el blog, se mostraría así (y con él podrían los alumnos comprobar las soluciones de sus ejercicios de sistemas de ecuaciones):

# **ÁMBITO CIENTÍFICO - MÓDULO III**

Result:

x=2 and y=1

C<sup>2</sup>

| lunes, 15 de febrero de 20 | 016                                                                                                    | Resolver sistemas de ecuaciones                          |
|----------------------------|----------------------------------------------------------------------------------------------------|----------------------------------------------------------|
| TEOREMA DE P               | PITÁGORAS                                                                                                    | Solucion de Sistemas de Ecuaciones                       |
| En esta imágen podéis ver  | r otra explicación del Teorema de pitágoras. El área en rojo es igual a la suma de las áreas amarillas y azul. | Ecuacion<br>#1<br>Ecuacion<br>#2<br>Ecuacion             |
|                            | 5 4 4                                                                                                    | Ecuacion<br>#4<br>Submit By<br>g3rardo.a9uilar@gmail.com |
|                            | c b 16 4                                                                                                    | WolframAlpha i 🞲                                         |
| <b>ÁMBITO</b>              | Solucion de Sistemas de Ecuaciones                                                                             | AETA X                                                   |
|                            | Ecuacion #1 x+y=3                                                                                              |                                                          |
| lunes, 15 de febrero de 2  | Ecuacion #2 2x+3y=7                                                                                            | temas de ecuaciones                                      |
| TEOREMA DE F               | Ecuacion #3                                                                                                    | Sistemas de Ecuaciones                                   |
| En esta imágen podéis ve   | Submit By g3rardo.a9uilar@gmail.com                                                                            | +y=3                                                     |
|                            | Input interpretation:                                                                                          | x+3y=7                                                   |
|                            |                                                                                                    |                                                          |

Otro ejemplo sería un gadget para añadir un diccionario a nuestro blog (por ejemplo, disponible en <u>http://palabrasyvidas.com/widget-gadget-diccionario.html</u>). Se copiaría el código que hay en la web y se añade al blog de manera análoga al caso anterior. En la siguiente imagen puedes ver como se mostraría en el blog este gadget (a la derecha) y la ventana que muestra el resultado de la búsqueda de una palabra.

i 🔧

Need a step by step solution for this problem? >> E ACTUALIDAD

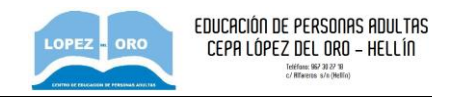

| 📕 Iframe Significado de la palabra hola - Google Chrome                 | et/G 🗙 🌔 Blog | ger: Á 🗙 🔁 ÁMBIT 🖣 🗙 🌀 Ayuda de 🗙 🚺     |
|-------------------------------------------------------------------------|---------------|-----------------------------------------|
| D palabrasyvidas.com/diccionario-iframe.html                            |               |                                         |
|                                                                         |               | alfonsojesusgarciabravo@gmail.com Nueva |
| Download Videos to Your Desktop and Convert to Any Format               |               |                                         |
|                                                                         |               |                                         |
| hola.                                                                   | -             | Discionario                             |
| (Voz expr.; cf. ingl. <i>hello</i> , al. <i>hallo</i> ).                |               | Diccionano                              |
| 1. interj. U. como salutación familiar.                                 |               | Buscar palabra:                         |
| 2. interj. p. us. U. para denotar extrañeza, placentera o desagradable. | ual a la      |                                         |
| U. t. repetida.                                                         |               | Buscar                                  |
| 3. interj. desus. Era u. para llamar a los inferiores.                  |               |                                         |
|                                                                         |               | Resolver sistemas de ecuaciones         |
| Real Academia Española © Todos los derechos reservados                  |               | Solucion de Sistemas de Ecuaciones      |
| ardivry                                                                 |               | Ecuacion x+y+z=3<br>Ecuacion x=1        |
| ¿Quieres escribir un diario?                                            |               | #3                                      |

Otro ejemplo sería un gadget de un diccionario en inglés, por ejemplo, el diccionario Collins, cuyo código puedes copiar en <u>http://www.collinsdictionary.com/tools-and-widgets/</u>. Copiando ese código en un gadget HTML/Javascript, se mostraría el gadget de la siguiente forma:

| niércoles, 24 de febrero de 2016                                                                                                    | Collins Dictionary           |
|----------------------------------------------------------------------------------------------------|------------------------------|
| ÁREA DE TRIÁNGULO APLICANDO PITÁGORAS                                                                                                    | Collins                      |
| En esta imagen tienes un ejemplo de cómo hay que partir el triángulo y coger la mitad de la base<br>para calcular la altura del triángulo aplicando el Teorema de Pitágoras. Una vez calculada la altura,<br>podremos calcular el área de dicho triángulo. | English Dictionary<br>search |
| Sm Teorema de Pitágoras<br>12 Cálculo de la ativa de un triangulo equilátero                                                                                                    | • English Thesaurus          |
| Tenemos un triángulo equilátero cuyos lados iguales miden 10 cm cada uno.                                                                                                    | Diccionario                  |

| Collins Widget                                                                                                    |
|----------------------------------------------------------------------------------------------------|
| <script type="text/javascript"></td></tr><tr><td>var widgetWidth  = 180;</td></tr><tr><td>var widgetHeight = 150;</td></tr><tr><td>var language = "English";</td></tr><tr><td></script> |
| <script <="" td="" type="text/javascript"></tr><tr><td>src="http://www.collinsdictionary.com/widgets/searchbox/collins_widget.js"></script>                                             |
| <div id="Collins_Widget"></div>                                                                                                    |
| <a href="http://www.collinsdictionary.com">English Dictionary</a> ;                                                                                                    |
|                                                                                                    |
| End Collins Widget                                                                                                    |
|                                                                                                    |

Código Javascript para el gadget Diccionario Collins

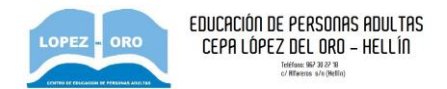

Otro ejemplo de gadget sería el que está disponible en la siguiente página:

http://pagina-del-dia.euroresidentes.es/hechos-historicos-del-dia/gadget-hechos-historicos.php

El código es el siguiente:

<iframe width="290" height="230" scrolling="no" src="http://pagina-del-dia.euroresidentes.es/hechos-historicos-del-dia/gadget-hechos-historicosdel-dia.php" frameborder="0"> </iframe>

Si lo añadimos, se muestra en el blog un gadget que informa de las efemérides históricas, especificando año y hechos destacables en el mismo día en el que se está, en el pasado, como se muestra a continuación.

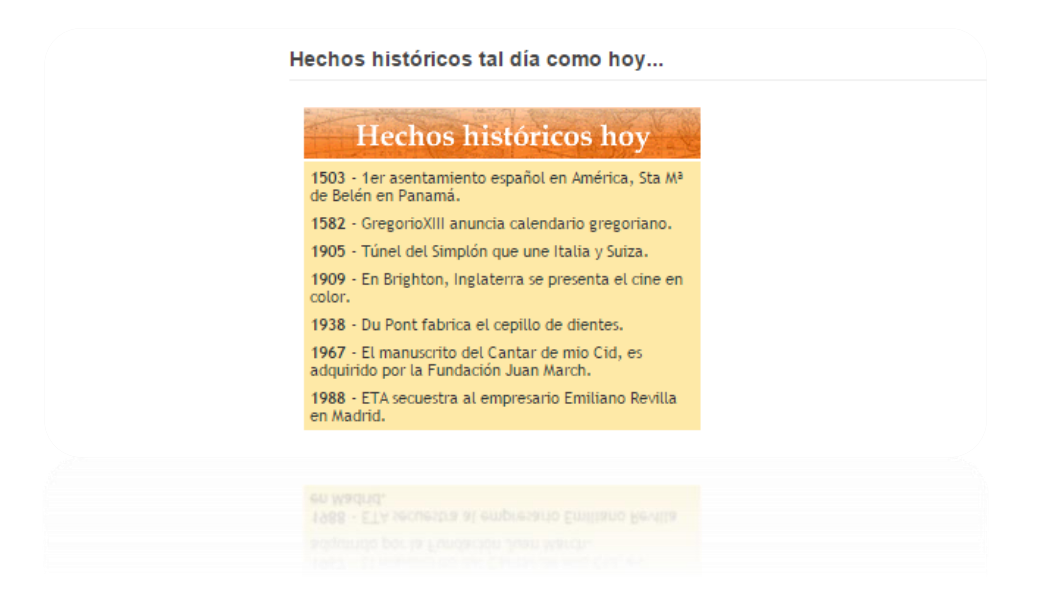

Cómo ves, la posibilidad de insertar Gadgets es casi ilimitada, y tan fácil como buscar, copiar y pegar un código. Es cuestión de saber qué queremos insertar, y buscar en la web algún gadget que encaje con nuestras pretensiones.